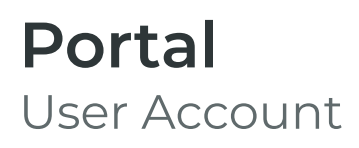

Need more help? If you need further help or are having any issues, please do not hesitate to contact our IT Helpdesk at ithelpdesk@wjec.co.uk

Signing In to Your Account

1 At the Log In screen, enter your email address.

2 Enter your password.

To temporarily view your password, click the "eye" icon to the right of the password field.

**3** Click the "Log In" button.

## Signing Out of Your Account

- 1 Click the "Profile" icon in the navigation bar.
  - 0
- 2 In the profile menu, click "Sign Out".

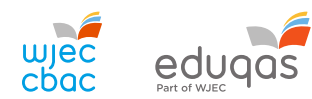

portal.wjec.co.uk